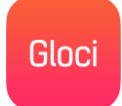

# WITAMY W APLIKACJI MOBILNEJ Gloci

Chcesz poznać tajemnice ukryte w Twoim najbliższym otoczeniu? Poznać losy innych użytkowników, które rozgrywały się w miejscu w którym jesteś. Przeczytać, zobaczyć, usłyszeć historię w miejscu w którym się wydarzyła? A może wolisz podzielić się swoją przygodą z innymi? Jeśli odpowiedź na którekolwiek z pytań brzmi - tak, to Gloci jest właśnie dla Ciebie.

Pobierając aplikację Gloci na swojego smartfona stajesz się częścią ogólnopolskiego, w pełni niezależnego, projektu, zbierania i udostępniania historii ukrytych w twoim otoczeniu. Odkrywaj je, poznawaj i dziel się nimi z innymi użytkownikami. Twoje najbliższe otoczenie jest o wiele ciekawsze niż możesz przypuszczać. Wystarczy, że dowiesz się co tak naprawdę się w nim działo.

Przepytaj rodzinę, znajomych, kolegów. Wypełnij szare ulice, tysiącami barwnych opowieści. Przygodami własnymi i innych.

Poniżej znajduje się instrukcja która w prosty i przystępny sposób podstawowe funkcjonalnościaplikacji.

Miłej lektury ;-)

Zespół Gloci

# **-** 🕹 ♥ 🕲 🛜 📶 🧐 1% 09:41 **Ekran logowania** Gloci Wpisz w odpowiednie pola dane podane przy Nazwa użytkownika reiestracii. Hasło użytkownika Zaloguj się Natychmiastowe logowanie bez rejestracji (Musisz lub posiadać konto na **f** Zaloguj się przez Facebooka Facebook). Nie masz jeszcze konta? Zarejestruj się Nie pamiętasz hasła? Przypomnimy ci Zarejestruj się, jeśli nie posiadasz konta na $\triangleleft$ $\triangle$ Facebook.

### INSTRUKCJA

Gloci

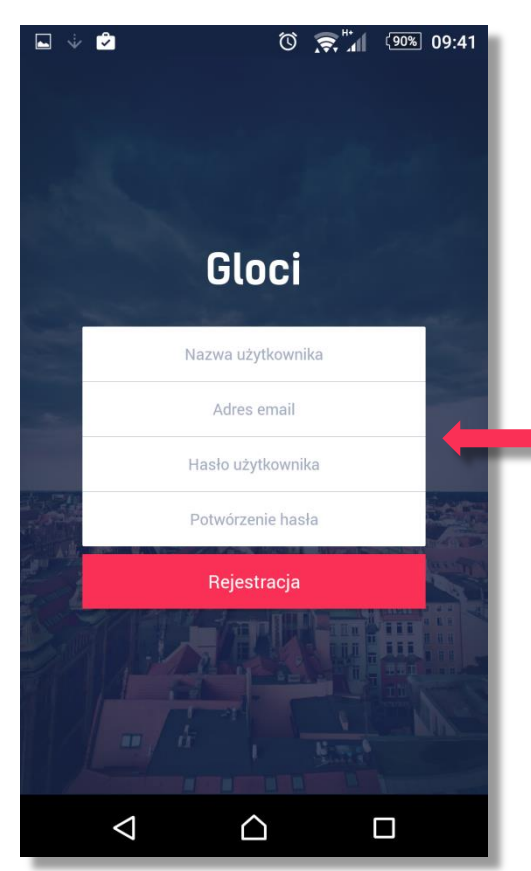

# Ekran rejestracji

Aplikacja nie gromadzi żadnych danych pozwalających na identyfikację użytkownika.

> Wprowadź dane, zgodnie z opisami pól i naciśnij przycisk "Rejestracja".

Po rejestracji dostaniesz mail dla potwierdzenia podanego adresu. Odbierz mail i kliknij w zawarty w nim link. Dopiero wtedy logowanie do Gloci będzie możliwe.

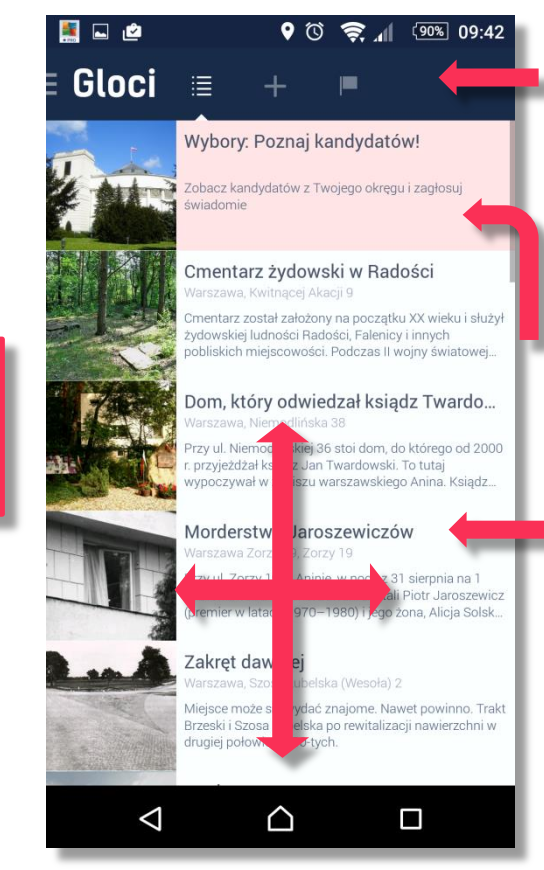

### Ekran Główny

Pasek główny zawiera następujące ikony: FEED Główny, dodaj historie, wszystkie historie.

W okresie wyborczym Gloci prezentuje kandydatów na posłów i senatorów.

FEED Główny prezentuje 20 historii najbliżej Ciebie. Im wyżej w FEED tym bliżej jest miejsce związane z historią.

Po Gloci możesz poruszać się przewijając ekrany, bez potrzeby dotykania ikon.

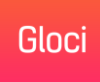

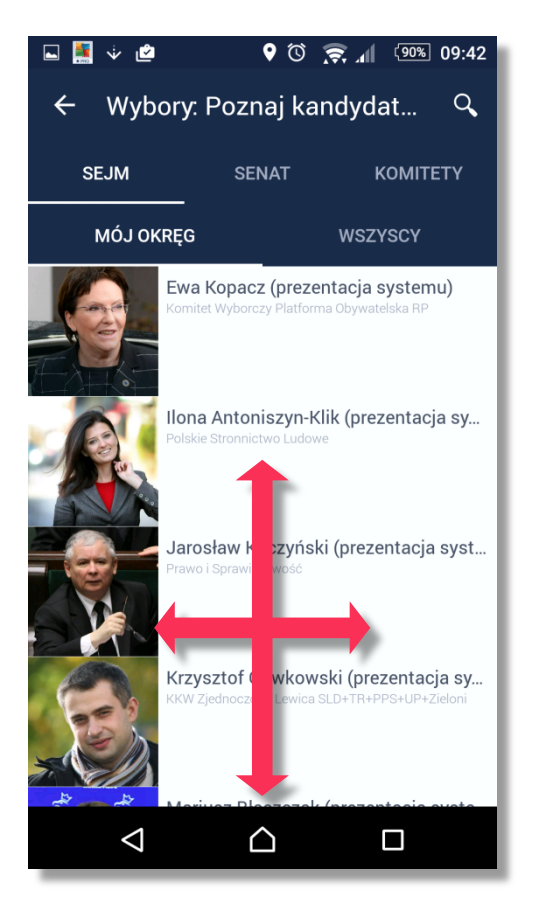

## Moduł Wyborczy

Moduł wyborczy prezentuje kandydatów startujących w Wyborach Parlamentarnych 2015. Możesz poznać kandydatów z okręgu w którym przebywasz, jak i pozostałych startujących.

Dane są wprowadzane w wraz z udostępnianiem ich przez Państwową Komisję Wyborczą.

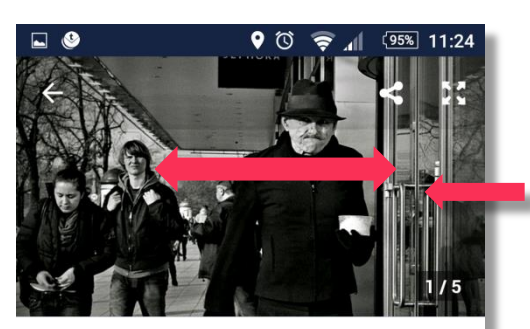

# "Czarny Roman" Prowadź 14 km cogle Adres Kategorie (1) Niewielu ludzi może się poszczy cić byciem bohaterem miejskiej legendy – tak jak Czarny Roman, jedna z najbarowiele

### Karta Historii

Galeria jest przewijana na boki i pozwala na oglądanie zdjęć, filmów itp. Możesz też podzielić się historią ze znajomymi.

> Możesz polubić daną Historie.

Mapa z opcją prowadzenia do celu.

Opis historii i linki do źródeł zewnętrznych.

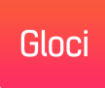

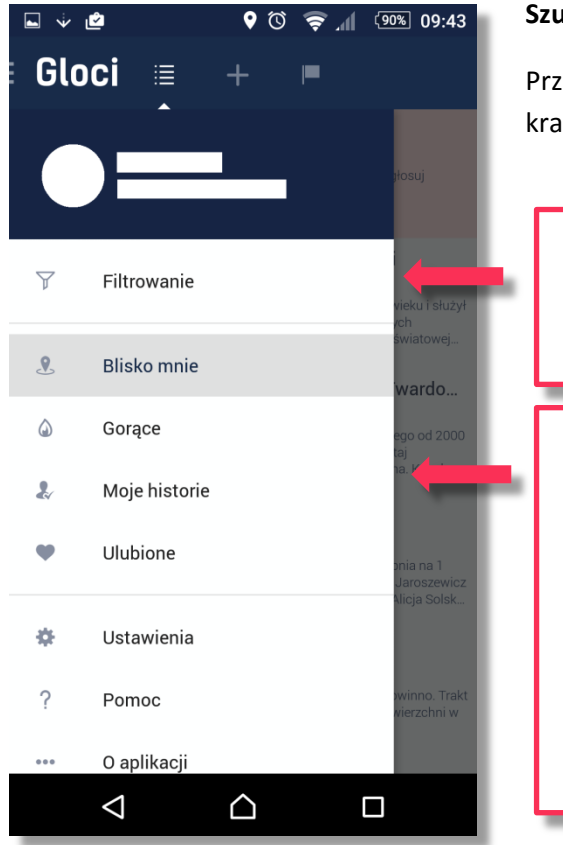

# Szuflada

Przesuń palcem od lewej krawędzi ekranu, do prawej.

Filtrowanie umożliwia wyłączenie historii, które Cię nie interesują. Możesz zmieniać zawartość FEED głównego pomiędzy: Blisko mnie, Gorące,

Moje historie,

Ulubione,

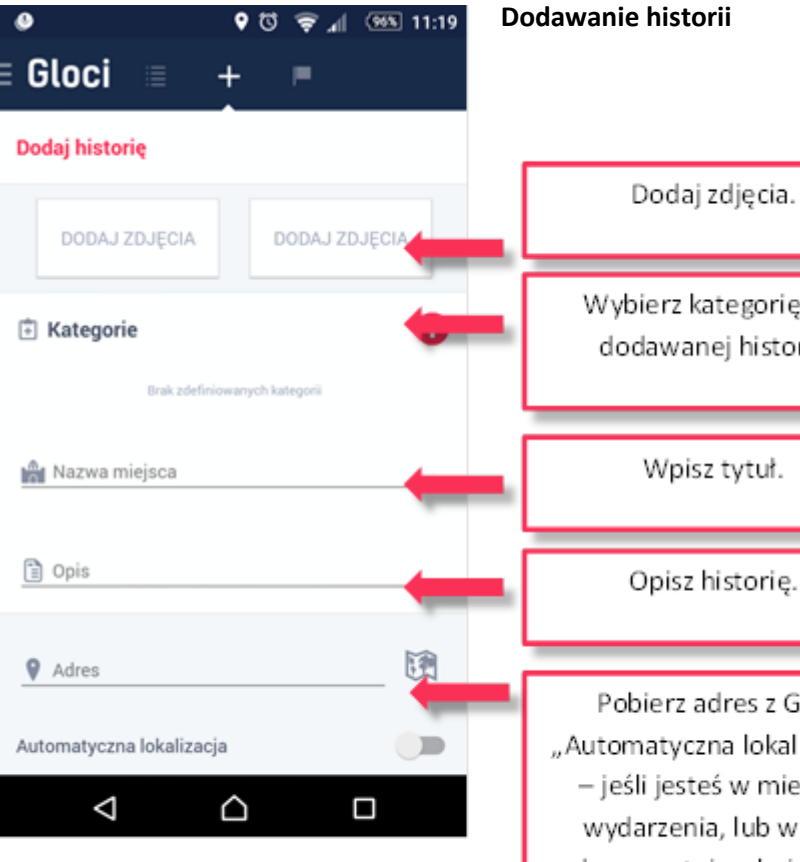

Wybierz kategorię dla dodawanej historii.

Wpisz tytuł.

Opisz historię.

Pobierz adres z GPS "Automatyczna lokalizacja" – jeśli jesteś w miejscu wydarzenia, lub wpisz adres, czy też wskaż go na mapie.